#### Upgrade ASA and ASDM Cisco ASA Firewall

Complete these steps to upgrade a software image on the ASA 5500 using ASDM.

- Eisco ASDM 5.2 for ASA 172.16.33.1 File Options Tools Wizards Help Search: Command Line Interface. Cisco Sr 2 0 0 Q 6 Packet Tracer... Packet Tracer Home ket Forward Refresh Save Help Ping.. Device Inf Interface Status Traceroute... IP Address/Mask Interface General File Management. Line Link Ktops 172.16.33.1/16 🖸 up 🔾 up inside Upgrade Software. Host Nam alid 😐 dawn 😑 down outside 40.30.30.30/26 0 Upload ASDM Assistant Guide ... ASA Ver: 0d 0h 2m 47s System Reload... ASDM Ve. le: ASA 5510 Firewall Mode: Routed Context Mode: Single Total Flash: 64 MB Total Memory: 256 MB Select an interface to view input and output Kbps Traffic Status VPN Status WebVPN Tunnels: 0 SVC Tunnels: **KE Tunnels:** 0 0 Connections Per Second Usage System Resources Status CPU CPU Usage (percent) 02:41:07 50UDP: 0 TCP: 0 Total: 0 02:42:07 'outside' Interface Traffic Usage (Kbps) Memory Usage (MB) Memory Interface is down 1 Input Klops: 📕 Output Klops:
- 1. Select **Tools > Upgrade Software...** from the Home window of the ASDM.

2. Select the type of image to upload from the drop-down menu.

| Home                                                                                   | Configuration Monitoring                                        | Back Forward Packet                                                                                                    | ∛ @<br>Tracer Refresh      | Save Help                |      |      | CISCO SYS |
|----------------------------------------------------------------------------------------|-----------------------------------------------------------------|----------------------------------------------------------------------------------------------------|----------------------------|--------------------------|------|------|-----------|
| evice Inform                                                                           | nation                                                          |                                                                                                    | -Interface Status          |                          |      |      |           |
| General Lice                                                                           | nee                                                             |                                                                                                    | Interface                  | IP Address/Mask          | Line | Link | Hops      |
| Host Name                                                                              | ASA5510.default.doma                                            | in.invalid                                                                                                    | inside                     | 172.16.33.1/16           | 😧 սր | 🖸 up | 1         |
| ASDM Vers<br>Firewal Mo                                                                | Upload a file from local com                                    | puter to flash file system on the dev                                                                                           | ice. The upload process mi | ight take a few minutes. |      |      |           |
| Total Flash:                                                                           | Preuse war for the operation                                    | n to finish.                                                                                                    |                            |                          |      |      |           |
| Total Flash:<br>/PH Status<br>KE Tunnels:                                              | Image to upload:                                                | ASA                                                                                                    |                            | <u> </u>                 |      |      |           |
| Totel Flash:<br>/PH Status<br>KE Tunnels:<br>System Res<br>CPU                         | Image to upload:                                                | ASA<br>Application Profile Customizatio<br>ASA<br>ASDM<br>Client Secure Desktop (CSD)<br>SSL VPN Client (SVC)                   | n Framework (APCF)         | Browse Local F           | iles |      |           |
| Total Flash:<br>/PH Status<br>KE Tunnels:<br>System Res<br>CPU<br>0%<br>0%<br>0%<br>0% | Image to upload:<br>Local File Path:<br>Flash File System Path: | ASA<br>Application Profile Customizatio<br>ASA<br>ASDM<br>Client Secure Desktop (CSD)<br>SSL VPN Client (SVC)<br>Flash filename | n Framewark (APCF)         | Browse Local F           | iles |      |           |

3. Click **Browse Local Files...** or type the path in the Local File Path field to specify the location of the software image on your PC.

#### 4. Click Browse Flash....

A Browse Flash Dialog window appears with the file name entered automatically. If the file name does not appear, enter it manually in the File Name field. Click **OK** when you are done.

| image to upload:        | ASA                          |                                                                                                    | <b>T</b>                                                                                                | ink                                                                                                    |
|-------------------------|------------------------------|----------------------------------------------------------------------------------------------------|----------------------------------------------------------------------------------------------------|----------------------------------------------------------------------------------------------------|
|                         |                              |                                                                                                    |                                                                                                    | p                                                                                                    |
| Local File Path:        | C:/Documents and Set         | tings\Administrator\Desktop\Prabu\Pl                                                                           | K Browse Local Fi                                                                                       | les                                                                                                    |
| Flash File System Path: | Flash filename               |                                                                                                    | Browse Flash                                                                                            |                                                                                                    |
|                         |                              |                                                                                                    |                                                                                                    |                                                                                                    |
| tis Bro                 | owse Flash Dialog            |                                                                                                    |                                                                                                    |                                                                                                    |
| fer Bro                 | owse Flash Dialog            |                                                                                                    |                                                                                                    |                                                                                                    |
| fi Br                   | owse Flash Dialog<br>Folders | Files                                                                                                    |                                                                                                    |                                                                                                    |
| gi Br                   | owse Flash Dialog<br>Folders | Files                                                                                                    | Size (bytes)                                                                                            | Date Modified                                                                                                    |
| gi Br                   | owse Flash Dialog<br>Folders | Files                                                                                                    | Size (bytes) 6,002,680                                                                                  | Date Modified                                                                                                    |
| ge Br                   | owse Flash Dialog<br>Folders | Files FileName  asdm-52034.bin asa722-k8.bin                                                                   | Size (bytes)<br>6,002,680<br>8,312,832                                                                  | Date Modified<br>12/21/06 03:58:30<br>12/07/06 06:08:02                                                                                                    |
| ge Br                   | owse Flash Dialog<br>Folders | Files FileName > asdm-52034.bin asa722-k8.bin asa721-24-k8.bin                                                 | Size (bytes)<br>6,002,680<br>8,312,832<br>8,294,400                                                     | Date Modified<br>12/21/06 03:58:30<br>12/07/06 06:08:02<br>12/07/06 05:47:20                                                                                     |
| ge Br                   | Folders                      | Files<br>FileName ≥<br>asdm-52034.bin<br>asa722-k6.bin<br>asa721-24-k6.bin<br>asa721-24-k6.bin<br>asdm-521.bin | Size (bytes)<br>6,002,680<br>8,312,832<br>8,294,400<br>5,539,756                                        | Date Modified<br>12/21/06 03:58:30<br>12/07/06 06:08:02<br>12/07/06 05:47:20<br>02/12/07 00:14:18                                                                |
| Er (                    | owse Flash Dialog<br>Folders | Files FileName > asdm-52034.bin asa722-k8.bin asa721-24-k8.bin asdm-521.bin asdm-522.bin                       | Size (bytes)<br>6,002,680<br>8,312,832<br>8,294,400<br>5,539,756<br>5,623,108                           | Date Modified<br>12/21/06 03:58:30<br>12/07/06 06:08:02<br>12/07/06 05:47:20<br>02/12/07 00:14:18<br>02/12/07 00:23:48                                           |
| Er (                    | owse Flash Dialog<br>Folders | Files FileName > asdm-52034.bin asa722-k8.bin asa721-24-k8.bin asdm-521.bin asdm-522.bin asa702-k8.bin         | Size (bytes)<br>6,002,680<br>8,312,832<br>8,294,400<br>5,539,756<br>5,623,108<br>5,124,096              | Date Modified<br>12/21/06 03:58:30<br>12/07/06 06:08:02<br>12/07/06 05:47:20<br>02/12/07 00:14:18<br>02/12/07 00:23:48<br>01/01/03 00:06:22                      |
|                         | owse Flash Dialog<br>Folders | Files FileName > asdm-52034.bin asa722-k8.bin asa721-24-k8.bin asdm-521.bin asa702-k8.bin pix712.bin           | Size (bytes)<br>6,002,680<br>8,312,832<br>8,294,400<br>5,539,756<br>5,623,108<br>5,124,096<br>6,764,544 | Date Modified<br>12/21/06 03:58:30<br>12/07/06 06:08:02<br>12/07/06 05:47:20<br>02/12/07 00:14:18<br>02/12/07 00:23:48<br>01/01/03 00:06:22<br>12/07/06 05:34:50 |

5. Once both the local and remote file names are specified, click **Upload Image**.

| mage to upload:        | ASA                                                       |                    |
|------------------------|-----------------------------------------------------------|--------------------|
| Local File Path:       | C:VDocuments and Settings\Administrator\Desktop\Prabu\PIX | Browse Local Files |
| Flach File System Dath | disk0./bix722.bin                                         | Browse Flash       |
| addrine oyacon roan.   |                                                           | <u></u>            |
|                        | Upload image                                              |                    |

A Status window appears while ASDM writes the image to Flash.

| nage to upload:     | ASA                                             |                                | <b>*</b>            |
|---------------------|-------------------------------------------------|--------------------------------|---------------------|
| ocal File Path: 🚺   | tatus                                           |                                | se Local Files      |
| lash File System P¢ | Please wait while ASDM is may take few minutes. | uploading the file. Upload pro | ocess<br>pwse Flash |
|                     |                                                 |                                |                     |
|                     |                                                 |                                |                     |

Once completed, an Information window appears that indicates a successful upload.

| mage to upload:        | ASA                                                       |                    |
|------------------------|-----------------------------------------------------------|--------------------|
| .ocal File Path:       | C:\Documents and Settings\Administrator\Desktop\Prabu\PIX | Browse Local Files |
|                        | information                                               | 1                  |
| lash File System Path: | ASA image is uploaded to flash successfully.              | Browse Flash       |
|                        | OK                                                        |                    |

- 6. Click **OK** in the Information window and then **Close** in the Upload Image from Local PC window.
- 7. Choose **Configuration > Properties > Device Administration > Boot Image/Configuration > Edit** in order to change the boot image location.

| Configuration > Properties > Device | e Administration > Boot Im  | hade/Configuration                                            |                             |
|-------------------------------------|-----------------------------|---------------------------------------------------------------|-----------------------------|
|                                     | of Image/Coofiguration      | agerooning and ton                                            |                             |
| Stantup Wizard                      | Son magazon mga anon        |                                                               |                             |
| AAA Setup                           | Boot Configuration          |                                                               |                             |
| Anti-Spooting                       | Configure boot images       | from an external TFTP server and flash file system. Up to fou | r images can be configured  |
| C ARP                               | for the boot system. O      | nly one TFTP boot image can be configured. The TFTP boot im   | age, if configured, must be |
| Auto Upcate                         | the first image in the lis  | t.                                                            |                             |
| Client Update                       |                             |                                                               |                             |
| Certificate                         | Boot Order                  | Boot Image Location                                           | ter ter ter                 |
| Device Access                       | 1 disk0                     | : (aca721,24,48 bin                                           | Add                         |
| E-SP Device Administration          | UISKU                       | 705072172440.001                                              | []                          |
| - Banner                            | 1                           |                                                               | Edit                        |
| Boot Image/Config                   | 2                           |                                                               | ( <u></u> )                 |
| CLI Prompt                          |                             |                                                               | Delete                      |
| - Occk                              |                             |                                                               | Delete                      |
|                                     |                             |                                                               |                             |
|                                     |                             |                                                               | - Move Up                   |
|                                     |                             |                                                               |                             |
| FTP Mode                            |                             |                                                               | Mave Down                   |
| ICMP Rules                          |                             |                                                               |                             |
| - 🧐 Management Acc                  |                             |                                                               |                             |
| O NTP                               | Dest Courte Co. Detter      |                                                               |                             |
| - Password                          | Boot Config File Path:      |                                                               | Browse Flash                |
| - 💦 Secure Copy                     |                             |                                                               |                             |
| SMTP                                | - A CDM Income Comformation |                                                               |                             |
| SNMP                                | ASUM image Configuration    |                                                               |                             |
| TFTP Server                         | ASDM Image File Path        | disk0:/asdm-521.bin                                           | Browse Flash                |
|                                     |                             |                                                               |                             |

Click **Browse Flash** in order to choose or specify the ASA image file. Then click **OK**.

| Browse Flash Dialog |                  |              | ×                 | 1           |
|---------------------|------------------|--------------|-------------------|-------------|
| Folders             | Files            |              |                   | Add         |
| 👘 🗕 🥏 disk0:        | FileName >       | Size (bytes) | Date Modified     |             |
|                     | asdm-52034.bin   | 6,002,680    | 12/21/06 03:58:30 | EOR         |
|                     | asa722-k8.bin    | 8,312,832    | 12/07/06 06:08:02 | Datata      |
|                     | asa721-24-k8.bin | 8,294,400    | 12/07/06 05:47:20 | Delete      |
| 121                 | asdm-521.bin     | 5,539,756    | 02/12/07 00:14:18 |             |
|                     | asdm-522.bin     | 5,623,108    | 02/12/07 00:23:48 | Move up     |
|                     | asa702-k8.bin    | 5,124,096    | 01/01/03 00:06:22 | Move Dow    |
|                     |                  |              |                   |             |
|                     |                  |              |                   | Browse Fla  |
|                     |                  |              |                   |             |
|                     | asa722.bin       |              |                   | 1 1 1 1 1 1 |

8. Choose **File > Save Running Configuration to Flash** in order to store the configuration to Flash memory.

| 🔂 Cisco ASDM 5.2 for ASA - 172.16.33.1                                                                                                |                                                  |                                                                       |                      |
|----------------------------------------------------------------------------------------------------|--------------------------------------------------|-----------------------------------------------------------------------|----------------------|
| File Options Tools Wizards Help                                                                                                    |                                                  |                                                                       |                      |
| Refresh ASDM with the Running Configuration on the Device<br>Reset Device to the Factory Default Configuration                        | D                                                | Recket Tracer                                                         | Refre                |
| Show Running Configuration in New Window                                                                                              | ictration > Poot Image(Confid                    |                                                                       |                      |
| Save Running Configuration to Flash                                                                                                   | /Configuration                                   |                                                                       |                      |
| Save Running Configuration to TFTP Server<br>Save Running Configuration to Standby Unit<br>Save Internal Log Buffer to Flash<br>Print | onfigurati<br>hfigure b<br>the boot<br>first ima | ion<br>loot images from ar<br>t system. Only one<br>lige in the list. | n externa<br>TFTP bo |
| Clear Asbiw Cache<br>Clear Internal Log Buffer                                                                                        | oot Orde                                         | er                                                                    |                      |
| Exit                                                                                                    | 1                                                | disk0:/pix722                                                         | 2.bin                |
| VPN                                                                                                    | _                                                |                                                                       |                      |

9. Choose **Tools > System Reload** from the Home window to reload the device.

| Cisco ASDM   | 5.2 for ASA - 172.16.33.                          | 1             |             |               |                   |                            |            |
|--------------|---------------------------------------------------|---------------|-------------|---------------|-------------------|----------------------------|------------|
| e Options T  | fools Wizards Help                                |               |             |               |                   | Se                         | arch       |
| Since Home   | Command Line Interface.<br>Packet Tracer<br>Pice  |               | Forward     | Racket Tracer | Refresh           | Save Help                  |            |
| -Device Inf  | Traceroute                                        | -             |             |               | Interface Statu   | 9                          |            |
| General      | File Management                                   |               |             |               | interface         | IP Address/Mask            | Line       |
| Host Nam     | Upgrade Software                                  | alid          |             |               | inside            | 172.16.33.1/16             | 🖸 up       |
| ASA Ver      | Upload ASDM Assistant (                           | Guide me      | 0d 0h 58m 2 | -us           | outside           | 40.30.30.30/26             | 😑 dow      |
| ASDM Ve      | System Reload                                     | e:            | ASA 5510    |               |                   |                            |            |
| Firewal Mo   | de: Routed                                        | Context Mode: | Single      |               |                   |                            |            |
| Total Flash: | 64 MB                                             | Total Memory: | 256 MB      |               | Select an interfa | ace to view input and out; | out Klops  |
| KE Turnels:  | 0 WebVPN<br>sources Status<br>CPU Usage (percent) | Tunnels: O    | SVC Tunne   | is: O         |                   | er Second Usage            |            |
| 0%           | 50                                                |               |             |               | 0<br>00:41:21     | 00:43:01                   | Tot        |
| 00:40:11     | 00:41:21 00:4                                     | \$3.01        | 00:44:41    | 00:46:01      | outside' Interfa  | oe Traffio Usage (Kbps)    |            |
| Memory       | Memory Usage (MB)                                 |               |             |               | 2                 |                            |            |
| 60M9         | 258<br>128                                        |               |             |               | 1<br>0            | Interfa                    | oe is down |
| 00:48-11     | 0+                                                |               | 20-44-44    | 00,48,04      | logut Klaps:      | <b>—</b> Out               | and Manage |

- 10. A new window appears that asks you to verify the details of the reload. Select **Save the running configuration at the time of reload** and then choose a time to reload.
  - **Now**—Reboot the device immediately.
  - **Delay By**—Specify in how many minutes or hours from now to reload the device.
  - **Schedule at**—Specify a time and date to reload the device.

You can also specify whether or not the device should force a reload immediately if a scheduled reload fails. Check **On Reload failure, force an immediate reload after** and then

specify a maximum hold time. This is the amount of time that the security appliance waits to notify other subsystems before a shutdown or reboot. After this time elapses, a quick (forced) shutdown/reboot occurs. Click **Schedule Reload**.

| Reload Scheduling           |                                        |  |
|-----------------------------|----------------------------------------|--|
|                             |                                        |  |
| Configuration State:        |                                        |  |
| Save the running cont       | liguration at time of reload           |  |
| C Reload without saving     | the running configuration              |  |
| Reload Start Time:          |                                        |  |
| Now                         |                                        |  |
| C Delay by:                 | hih : mm or mmm                        |  |
| C Schedule at:              | hh:mm February 💌 12 💌 2007 💌           |  |
| Reload Message:             |                                        |  |
| On reload failure, force an | immediate reload after: hh : mm or mmm |  |
|                             |                                        |  |
|                             | Schedule Reload                        |  |
| Reload Status               |                                        |  |
| No reload is scheduled.     |                                        |  |
|                             |                                        |  |

11. Once the reload is in progress, a Reload Status window appears that indicates that a reload is being performed. An option to exit ASDM is also provided.

**Note:** Start ASDM again after the ASA reloads.

| 🔂 Reload Status                                                                                                    | ×       |
|----------------------------------------------------------------------------------------------------|---------|
| ryounicoulori (2/12/01-1.01.20119).<br>***                                                                                   | <b></b> |
| *** START GRACEFUL SHUTDOWN                                                                                                  |         |
| Notification (2/12/07 1:31:26 PM):                                                                                           |         |
| *** SHUTDOWN NOW                                                                                                    |         |
| Notification (2/12/07 1:31:27 PM):                                                                                           |         |
| *** SHUTDOWN NOW                                                                                                    |         |
| Notification (2/12/07 1:31:27 PM):<br>***<br>*** SHUTDOWN NOW                                                                | -       |
| Don't show this dialog again. To view reload status in the future, go to Tools > System Reload and click the Details button. | _       |
| Refresh Force Immediate Reload Exit ASDM                                                                                     |         |

## Upgrade an ASDM Image using ASDM 5.x

Complete these steps to upgrade an ASDM image on the ASA 5500 using ASDM.

1. Choose **Tools > Upgrade Software...** from the Home window of the ASDM.

| Cisco ASDM 5.2 for ASA - 172,16.33.1                                                                    |                          |                        |                         | 8. <del>8</del> 8 - 1 |        |              |
|----------------------------------------------------------------------------------------------------|--------------------------|------------------------|-------------------------|-----------------------|--------|--------------|
| le Options Tools Wizards Help                                                                           |                          |                        | Sea                     | rch                   |        | Find         |
| Command Line Interface Home Packet Tracer                                                               | ck Forward Packet Tracer | Refresh                | Save Help               |                       |        | Cisco System |
| Device Inf Traceroute                                                                                   |                          | -Interface Status      | -                       |                       |        |              |
| General File Management                                                                                 |                          | Interface              | P Address/Mask          | Line                  | Link   | Klops        |
| Host Nam Upgrade Software                                                                               | alid                     | inside                 | 172.16.33.1/16          | 😜 up                  | 🖸 up   | 1            |
| ASA Ver: Upload ASDM Assistant Guide                                                                    | me: 0d 0h 30m 10s        | outside                | 40.30.30.30/26          | 😐 down                | 😑 down | 0            |
| System Reload                                                                                           | - 404 //40               |                        |                         |                       |        |              |
| -VPN Status     IKE Tunnels: 0 WebYPN Tunnels:     -System Resources Status     -CPUCPU Usage (percent) | 0 SVC Tunnels: 0         | Connections Po         | er Second Usage         |                       |        |              |
| 2% 60                                                                                                   |                          | 0<br>00:15:51          | TCP: 0                  | Total:                | 0      |              |
| 00:10:01 00:18:51                                                                                       |                          | -'outside' interfa-    | oe Traffio Usage (Kbps) |                       |        |              |
| Memory Usage (MB)                                                                                       |                          | 1<br>0<br>Injout Kbps: | interfac                | ut Klops:             |        |              |

2. Select the type of image to upload from the drop-down menu.

| ø    | isco ASDM                   | 5.2 for ASA - 1            | 72.16.33.1                          |                                   |                  |                      |                    |                  |                | 8      |
|------|-----------------------------|----------------------------|-------------------------------------|-----------------------------------|------------------|----------------------|--------------------|------------------|----------------|--------|
| File | Options T                   | ools Wizards               | Help                                |                                   |                  |                      |                    |                  | Searc          | ch:    |
|      | 💰<br>Home                   | ංදීය<br>Configuration      | [2]<br>Monitoring                   | Back                              | O<br>Forward     | ्र्<br>Packet Tracer | Refresh            | <b>G</b><br>Save | ?<br>Help      |        |
| ſ    | Device Infor                | mation                     |                                     |                                   |                  |                      | Interface Status   | 9                |                |        |
|      | General Lie                 | ense                       |                                     |                                   |                  |                      | Interface          | IP Addre         | ess/Mask       | Line   |
|      | Host Name:                  | ASA551                     | 0.default.dom                       | ain.invalid                       |                  |                      | inside             | 172.16.33.1      | 1/16           | Oup    |
|      | ASA Versic                  | Margaret - c               | - 0                                 |                                   |                  |                      | outside            | 40.30.30.30      | 0/26           | 😑 down |
|      | ASDM Vers                   | topgrade s                 | ortware                             |                                   |                  |                      |                    |                  |                |        |
|      | Firewall Mo                 | Upload a fil<br>Please wai | e from local co<br>t for the operat | mputer to flash<br>ion to finish. | h file system or | n the device. Th     | e upload process n | night take a fev | w minutes.     |        |
|      | VPII Status<br>IKE Tunnels: | Image to up                | oload:                              | Applicat                          | tion Profile Cus | tomization Fram      | ework (APCF)       | ¥                |                |        |
| [    | System Res                  |                            |                                     | Applicat<br>ASA                   | tion Profile Cus | tomization Fram      | ework (APCF)       |                  |                |        |
|      | CPO                         | Local File P               | Path:                               | ASDM                              | serve Deelder    | (020)                |                    | Bro              | wse Local File | as     |
|      | 0%                          |                            |                                     | SSL VP                            | N Client (SVC)   | ((30)                |                    |                  |                |        |
|      | 00:19:21                    | Flash File S               | System Path:                        | Flash fil                         | ename            |                      |                    | E                | Browse Flash.  |        |
|      | Memory<br>601/B             |                            |                                     |                                   |                  | Upload Image         |                    |                  |                |        |

- 3. Click **Browse Local...** or type the path in the Local File Path field to specify the location of the ASDM image on your PC.
- 4. Click Browse Flash....

A Browse Flash Dialog window appears with the file name entered automatically. If the file name does not appear, enter it manually in the File Name field. Click **OK** when you are done.

| mage to upload:         | ASDM               | 2                                     | -                  | _             |
|-------------------------|--------------------|---------------------------------------|--------------------|---------------|
| .ocal File Path:        | C:/Documents and S | tings\Administrator\Desktop\Prabu\PIX | Browse Local Files |               |
|                         | 🚰 Browse Flash [   | log                                   |                    |               |
| Flash File System Path: | Iders              | Files                                 |                    |               |
|                         | 🤝 disk0:           | FileName A                            | Size (bytes)       | Date Modified |
|                         |                    | asdm-52034.bin                        | 6,002,680          | 12/21/06 03   |
|                         |                    | asa722-k8.bin                         | 8,312,832          | 12/07/06 06   |
|                         |                    | asa721-24-k8.bin                      | 8,294,400          | 12/07/06 05   |
|                         |                    | asdm-521.bin                          | 5,539,756          | 02/12/07 00   |
|                         |                    | asa702-k8.bin                         | 5,124,096          | 01/01/03 00   |
| MSDW TOQUER             |                    | asa702-k8.bin                         | 5,124,096          | 01/01/03      |

5. Once both the local and remote file names are specified, click **Upload Image**.

| mage to upload:         | ASDM                                                      | ]                  |  |
|-------------------------|-----------------------------------------------------------|--------------------|--|
| .ocal File Path:        | C:\Documents and Settings\Administrator\Desktop\Prabu\PIX | Browse Local Files |  |
| Flash File System Path: | disk0:/asdm-522.bin                                       | Browse Flash       |  |
|                         |                                                           |                    |  |

A Status window appears while ASDM writes the image to Flash.

| image to upload:       | ASDM                                                              | ]                  |
|------------------------|-------------------------------------------------------------------|--------------------|
| Local File Path:       | C.'Documents and Settings\Administrator\Desktop\Prabu\PIX         | Browse Local Files |
| Flash File System Path | disk0:/esdm-522.bin                                               | Browse Flash       |
|                        | Please wait while ASDM is uploading the file. Uploading the file. | d process          |

Once completed, an Information window appears that indicates a successful upload.

| few minutes.    |
|-----------------|
|                 |
| wse Local Files |
| Browse Flash    |
|                 |
|                 |
| -               |

- 6. Click **OK** in the Information window and then **Close** in the Upload Image from Local PC window.
- 7. Choose **Configuration > Properties > Device Administration > Boot Image/Configuration** in order to change the ASDM image file name in the configuration.

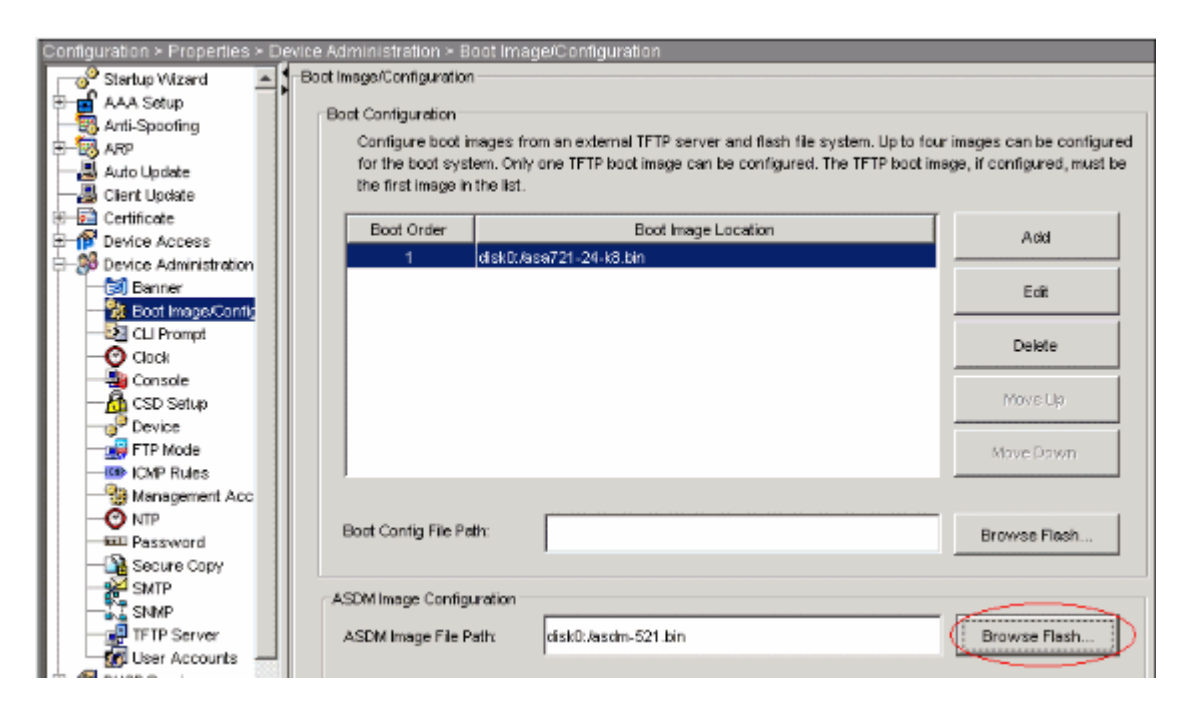

Click Browse Flash in order to choose or specify the ASDM image file. Then click OK.

|            | FileName 🔺       | Size (bytes) | Date Modified     |
|------------|------------------|--------------|-------------------|
|            | asdm-52034.bin   | 6,002,680    | 12/21/06 03:58:30 |
|            | asa722-k8.bin    | 8,312,832    | 12/07/06 06:08:02 |
|            | asa721-24-k8.bin | 8,294,400    | 12/07/06 05:47:20 |
|            | asdm-521.bin     | 5,539,756    | 02/12/07 00:14:18 |
|            | asdm-522.bin     | 5,623,108    | 02/12/07 00:23:48 |
|            | asa702-k8.bin    | 5,124,096    | 01/01/03 00:06:22 |
|            |                  |              |                   |
| File Name: | asdm-522.0in     |              |                   |

8. Choose **File > Save Running Configuration to Flash** in order to store the configuration to Flash memory.

| 🚰 Cisco ASDM 5.2 for ASA - 172.16.33.1                                                                                                    |                                                                                                    |                   |  |
|----------------------------------------------------------------------------------------------------|----------------------------------------------------------------------------------------------------|-------------------|--|
| File Options Tools Wizards Help                                                                                                    |                                                                                                    |                   |  |
| Refresh ASDM with the Running Configuration on the Device<br>Reset Device to the Factory Default Configuration                                            | ward Pa                                                                                                    | cket Tracer Refre |  |
| Show Running Configuration in New Window                                                                                                    | istration > Boot Image/Configuration<br>/Configuration<br>onfiguration<br>figure boot images from an externa<br>the boot system. Only one TFTP bo<br>first image in the list. |                   |  |
| Save Running Configuration to Flash                                                                                                    |                                                                                                    |                   |  |
| Save Running Configuration to TFTP Server<br>Save Running Configuration to Standby Unit<br>Save Internal Log Buffer to Flash<br>Print<br>Clear ASDM Cache |                                                                                                    |                   |  |
| Clear Internal Log Buffer                                                                                                    | loot Order                                                                                                    |                   |  |
| Exit                                                                                                    | 1                                                                                                    | disk0:/pix722.bin |  |
| VPN                                                                                                    | 1                                                                                                    |                   |  |

9. Choose **Tools > System Reload** from the Home window to reload the device.

| Cisco ASDM                | 1 5.2 for ASA - 172.16.33.1                     |       |                      |                   |                            |             |
|---------------------------|-------------------------------------------------|-------|----------------------|-------------------|----------------------------|-------------|
| ile Options               | Tools Wizards Help                              |       |                      |                   | Sec                        | arch:       |
| d<br>Home                 | Command Line Interface<br>Packet Tracer<br>Pice | RCK   | Forward Packet Trace | r Refresh         | Save Help                  |             |
| Device Inf                | Traceroute                                      |       |                      | Interface Statu   | •                          |             |
| General                   | File Management                                 | _     |                      | Interface         | P Address/Mask             | Line        |
| Host Nam                  | Upgrade Software                                | alid  |                      | inside            | 172.16.33.1/16             | 🖸 up        |
| ASA Ver:                  | Upload ASDM Assistant Guide                     | me:   | 0d 0h 58m 20s        | outside           | 40.30.30.30/26             | 😐 down      |
| ASDM Ve                   | System Reload                                   | ~     | ASA 5518             |                   |                            |             |
| Firewall M                | lode: Routed Context                            | Mode: | Single               |                   |                            |             |
| Total Flash               | h: 64 MB Total Me                               | mory: | 256 MB               | Select an interfe | ace to view input and outp | ut Kbps     |
| VPN Status<br>IKE Tunnels | s: 0 WebVPN Tunnels:                            | 0     | SVC Tunnels: 0       | Connections P     | er Second Usage            |             |
| CPU<br>0%<br>00:40:11     | CPU Usage (percent)                             |       | 00.44.41 00.48.01    | 0<br>00):41:21    | 00/43.01<br>TCP: 0         | o<br>Totai: |
| Memory<br>60MB            | Memory Usage (MB)                               |       |                      | 2<br>1            | ce Hamo Usage (Kops)       | ce is down. |

- 10. A new window appears that asks you to verify the details of the reload. Click **Save the running configuration at the time of reload** and then choose a time to reload.
  - **Now**—Reboot the device immediately.
  - **Delay By**—Specify in how many minutes or hours from now to reload the device.
  - **Schedule at**—Specify a time and date to reload the device.

You can also specify whether or not the device should force a reload immediately if a scheduled reload fails. Check **On Reload failure, force an immediate reload after** and then specify a maximum hold time. This is the amount of time that the security appliance waits to notify other subsystems before a shutdown or reboot. After this time elapses, a quick (forced) shutdown/reboot occurs. Click **Schedule Reload**.

| nning configura | ation at time of reload |                                                                                                    |                                                                                                    |                                                                                                    |                                                                                                    |
|-----------------|-------------------------|----------------------------------------------------------------------------------------------------|----------------------------------------------------------------------------------------------------|----------------------------------------------------------------------------------------------------|----------------------------------------------------------------------------------------------------|
| out saving the  | running configuration   |                                                                                                    |                                                                                                    |                                                                                                    |                                                                                                    |
|                 |                         |                                                                                                    |                                                                                                    |                                                                                                    |                                                                                                    |
|                 |                         |                                                                                                    |                                                                                                    |                                                                                                    |                                                                                                    |
|                 | hh : mm or mmm          |                                                                                                    |                                                                                                    |                                                                                                    |                                                                                                    |
|                 | hh : mm                 | February                                                                                                    | <b>T</b> 12                                                                                                    | ▼ 2007                                                                                                    | Ŧ                                                                                                    |
|                 |                         |                                                                                                    |                                                                                                    |                                                                                                    |                                                                                                    |
| , force an imm  | ediate reload after:    |                                                                                                    | hh:mmorn                                                                                                    | ımm                                                                                                    |                                                                                                    |
|                 | Scher                   | ule Reload                                                                                                    |                                                                                                    |                                                                                                    |                                                                                                    |
|                 |                         |                                                                                                    |                                                                                                    |                                                                                                    |                                                                                                    |
| heduled.        |                         |                                                                                                    |                                                                                                    |                                                                                                    |                                                                                                    |
| nt:             | nout saving the         | unning configuration at time of reload<br>hout saving the running configuration<br>the mm or mmm<br>at:<br>hh : mm<br>fre, force an immediate reload after:<br>Scheduled. | hout saving the running configuration hout saving the running configuration the mm or mmm the here, force an immediate reload after: | hout saving the running configuration  th: mm or mmm  t: hh: mm February 7 12  re, force an immediate reload after: hh: mm or n  Schedule Reload  tcheduled. | hout saving the running configuration  th: mm or mmm  t: hh: mm February 7 12 7 2007  re, force an immediate reload after: hh: mm or mmm  Schedule Reload  tcheduled. |

11. Once the reload is in progress, a Reload Status window appears that indicates that a reload is being performed. An option to exit ASDM is also provided.

Note: Start ASDM again after the ASA reloads.

| 🞼 Reload Status                                                                         | ×        |
|-----------------------------------------------------------------------------------------|----------|
| Protinicution (2712701 1.01.201 W).                                                     | <b>^</b> |
| *** START GRACEFUL SHUTDOWN                                                             |          |
|                                                                                         |          |
| Notification (2/12/07 1:31:26 PM):                                                      |          |
| *** SHUTDOWN NOW                                                                        |          |
|                                                                                         |          |
| Notification (2/12/07 1:31:27 PM).                                                      |          |
| *** SHUTDOWN NOW                                                                        |          |
| Notification (2/12/07 1:31:27 PM):                                                      |          |
|                                                                                         |          |
|                                                                                         | -        |
| Don't show this dialog again. To view reload status in the future, go to Tools > System |          |
| Reload and click the Details button.                                                    |          |
| Refresh Force Immediate Reload Exit ASDM                                                |          |
|                                                                                         |          |

### Upgrade a Software Image with ASDM 6.x

**Note:** ASDM 6.x is supported only on ASA software image 8.x and later.

Complete these steps to upgrade a software image on the ASA 5500 with ASDM:

1. Choose **Tools > Upgrade Software from Local computer...** from the Home window of the ASDM.

| File View To | ols Wizards Windo     | w Help                      |                   |                       |  |
|--------------|-----------------------|-----------------------------|-------------------|-----------------------|--|
| Home 4       | Command Line Inter    | face                        | Back O Forw       | ard 🛛 🛜 Help          |  |
| Home         | Show Commands Ig      | nored by ASDM on Device     |                   |                       |  |
|              | Packet Tracer         |                             |                   |                       |  |
| Dout         | Ping                  |                             |                   | Totorface Etatur      |  |
| Devi         | Traceroute            |                             |                   |                       |  |
| Get          | File Management       |                             |                   | Interface             |  |
| H            | Upgrade Software f    | rom Local Computer          |                   | inside                |  |
| AS           | Upgrade Software f    | rom Cisco.com               | m 46s             | outside               |  |
| A)<br>Fi     | System Reload         |                             |                   |                       |  |
| To           | Administrator's Alert | to Clientless SSL VPN Users |                   |                       |  |
|              | Preferences           |                             |                   | Select an interface t |  |
| VPN          | ASDM Java Console     |                             |                   | Traffic Status        |  |
| IKE: 0       | IPsec: 0              | Clientless SSL VPN: 0       | SSL VPN Client: 0 | -Connections Per      |  |
| Eustern      | Desources Status      |                             |                   |                       |  |
| -CPU         | CPULUsage (per        | cent)                       |                   | 0                     |  |
| -CPO         | CPO Usage (per        | .ent)                       | _                 | -                     |  |
|              | 10                    |                             | 1                 | 12:08                 |  |
| 0%           | 5                     |                             |                   | UDP: 0                |  |

2. Choose the type of image to upload from the drop-down menu.

| Jpload a file from local o | omputer to flash file system on the device. The upload ; | process might take a few |
|----------------------------|----------------------------------------------------------|--------------------------|
| minutes. Please wait for   | the operation to finish.                                 |                          |
| Image to Upload:           | Application Profile Customization Framework (APCF)       | 1                        |
|                            | Application Profile Customization Framework (APCF)       |                          |
| Local File Path;           | ASA                                                      | Browse Local Files       |
| Flash File System Path:    | ASDM                                                     | Browse Flash             |
|                            | Client Secure Desktop (CSD)                              |                          |
|                            | Cisco AnyConnect VPN Client                              |                          |
| Г                          |                                                          | - 1                      |

3. Click **Browse Local Files...** or type the path in the Local File Path field to specify the location of the software image on your PC. The file path in **Flash File System** is automatically determined and shown. If the file path in Flash File System is not shown, you can type it manually or click **Browse Flash** and choose the path.

| <u> </u>                |
|-------------------------|
| .bin Browse Local Files |
| Browse Flash            |
|                         |
|                         |

4. Once both of the file paths are specified, click **Upload Image**. A Status window appears while ASDM writes the image to Flash.

| 📑 Upgrade Software                     |                                                                                          |          | × |
|----------------------------------------|------------------------------------------------------------------------------------------|----------|---|
| Upload a file 🚺 Status<br>minutes. Ple |                                                                                          | e a few  |   |
| Image to Up                            | Please wait while ASDM is uploading the file. The upload process may take a few minutes. | al Files |   |
| Flash File Sy                          |                                                                                          | ash      |   |
| L                                      |                                                                                          |          |   |

5. Once completed, an Information window appears that indicates a successful upload and asks to set this image as boot image. Click **Yes** if you want the new image to be set as boot image; otherwise click **No**.

| 🚰 Upgrade So | oftware                                                                                         | × |
|--------------|-------------------------------------------------------------------------------------------------|---|
| 🚺 ASA        |                                                                                                 | × |
| 4            | Image has been uploaded to flash successfully. Do you want to set this image as the boot image? |   |
| 1            | Vpioad Image Close Help                                                                         |   |

6. If you click **Yes**, it sets the new image as the boot image, and a Information box appears. Click **OK**.

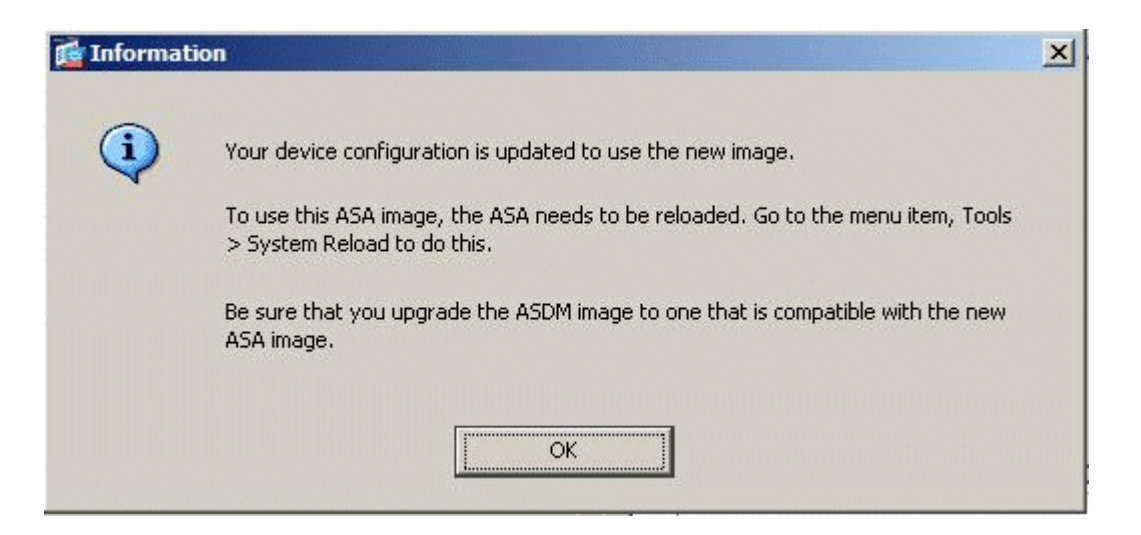

7. Choose **Tools > System Reload** from the Home window to reload the device.

| File        | View T | ools Wizards Window                                           | w Help                              |                   |                          |
|-------------|--------|---------------------------------------------------------------|-------------------------------------|-------------------|--------------------------|
|             | Home   | Command Line Inter<br>Show Commands Igr                       | face<br>nored by ASDM on Device     | Back O Forw       | ard ? Help               |
| Device List | Devi   | Packet Tracer<br>Ping<br>Traceroute                           |                                     |                   | Interface Stat           |
|             | H      | File Management<br>Upgrade Software fr<br>Upgrade Software fr | rom Local Computer<br>rom Cisco.com | m 56s             | DMZ<br>inside<br>outside |
|             | Fit    | System Reload                                                 |                                     |                   |                          |
|             | To     | Administrator's Alert                                         | to Clientless SSL VPN Users         |                   |                          |
|             |        | Preferences                                                   |                                     |                   | Select an interfa        |
|             | VPN    | ASDM Java Console                                             |                                     |                   | Traffic Status           |
|             | IKE: 0 | IPsec: 0                                                      | Clientless SSL VPN: 0               | SSL VPN Client: 0 | -Connections             |

- 8. A new window appears that asks you to verify the details of the reload. Choose **Save the running configuration at the time of reload**, and then choose a time to reload.
  - **Now**—Reboot the device immediately.
  - **Delay By**—Specify in how many minutes or hours from now to reload the device.
  - **Schedule at**—Specify a time and date to reload the device.

You can also specify whether or not the device must force a reload immediately if a scheduled reload fails. Check **On Reload failure, force an immediate reload after**, and then specify a maximum hold time. This is the amount of time that the security appliance waits to notify other subsystems before a shutdown or reboot. After this time elapses, a quick (forced) shutdown/reboot occurs. Click **Schedule Reload**.

| Reload Scheduling            |                              |            |
|------------------------------|------------------------------|------------|
| Configuration States         |                              |            |
| Configuration State:         |                              |            |
| te pave the running contri   | puration ac time of reloag   |            |
| C Reload without saving      | the running configuration    |            |
| Reload Start Time:           |                              |            |
| Now                          |                              |            |
| C Delay by:                  | hh : mm or mmm               |            |
| ← Schedule at:               | hh : mm January 💌            | 4 💌 2008 💌 |
| Reload Message:              |                              |            |
| Con reload failure, force an | immediate reload after: hb : | mm or mmm  |
|                              | Schedule Reload              |            |
| Reload Status                |                              |            |
| No reload is scheduled.      |                              |            |
|                              |                              |            |
|                              | Cancel Reload Refresh Detai  | s          |
|                              |                              |            |

9. Once the reload is in progress, a Reload Status window appears that indicates that a reload is being performed. An option to exit ASDM is also provided. Click **Exit ASDM**, and restart ASDM after the device reloads.

| Notification (1/4/08 1:07:35 PM): -<br>*** |                                    | -                       |
|--------------------------------------------|------------------------------------|-------------------------|
| *** SHUTDOWN NOW                           |                                    |                         |
| Notification (1/4/08 1:07:35 PM):          |                                    |                         |
| *** SHUTDOWN NOW                           |                                    |                         |
| Notification (1/4/08 1:07:35 PM):          |                                    |                         |
| *** SHUTDOWN NOW                           |                                    |                         |
| Notification (1/4/08 1:07:35 PM):          |                                    |                         |
| *** SHUTDOWN NOW                           |                                    | -                       |
| Don't show this dialog again. T            | o view reload status in the future | e, go to Tools > System |
| Reibau and click the Decails bu            |                                    |                         |

# Upgrade an ASDM Image with ASDM 6.x

**Note:** ASDM 6.x is supported only on ASA software image 8.x and later.

Complete these steps to upgrade an ASDM image on the ASA 5500 with ASDM:

1. Choose **Tools > Upgrade Software from Local Computer...** from the Home window of the ASDM.

| File View To | ols Wizards Windo     | w Help                      |                   |                       |
|--------------|-----------------------|-----------------------------|-------------------|-----------------------|
| Home 4       | Command Line Inter    | face                        | Back O Forw       | ard 🛛 🛜 Help          |
| Home         | Show Commands Ig      | nored by ASDM on Device     |                   |                       |
|              | Packet Tracer         |                             |                   |                       |
| Dout         | Ping                  |                             |                   | Totorface Etatur      |
| Devi         | Traceroute            |                             |                   | Interface Status      |
| Get          | File Management       |                             |                   | Interface             |
| H            | Upgrade Software f    | rom Local Computer          |                   | inside                |
| AS           | Upgrade Software f    | rom Cisco.com               | m 46s             | outside               |
| A)<br>Fi     | System Reload         |                             |                   |                       |
| To           | Administrator's Alert | to Clientless SSL VPN Users |                   |                       |
|              | Preferences           |                             |                   | Select an interface t |
| VPN          | ASDM Java Console     |                             |                   | Traffic Status        |
| IKE: 0       | IPsec: 0              | Clientless SSL VPN: 0       | SSL VPN Client: 0 | -Connections Per      |
| Eustern      | Desources Status      |                             |                   |                       |
| -CPU         |                       | cent)                       |                   | 0                     |
| -CPO         | CPO Usage (per        | .ent)                       | _                 | -                     |
|              | 10                    |                             | 1                 | 12:08                 |
| 0%           | 5                     |                             |                   | UDP: 0                |

2. Choose the type of image to upload from the drop-down menu.

| Upload a file from local o | computer to flash file system on the device. The upload p | rocess might take a few |
|----------------------------|-----------------------------------------------------------|-------------------------|
| minutes. Please wait for   | the operation to finish.                                  |                         |
|                            |                                                           |                         |
| Image to Upload:           | Application Profile Customization Framework (APCF)        |                         |
| Local File Dathy           | Application Profile Customization Framework (APCF)        | Browso Losal Filos      |
| Lucal File Facili          | ASA                                                       | Drowse Local Files      |
| Flash File System Path:    | ASDM                                                      | Browse Flash            |
|                            | Client Secure Desktop (CSD)                               |                         |
|                            | Cisco AnyConnect VPN Client                               |                         |
| r                          |                                                           | · · · ·                 |

3. Click **Browse Local Files...** or type the path in the Local File Path field to specify the location of the ASDM image on your PC. The file path in **Flash File System** is automatically determined and shown. If the file path in Flash File System is not shown, you can type it manually or click **Browse Flash** and choose the path.

| ninutes. Please wait f | or the operation to finish.           | process might take a rew |
|------------------------|---------------------------------------|--------------------------|
| mage to Upload:        | ASDM                                  | 3                        |
| ocal File Path:        | C:\Program Files\Tftpd32\asdm-603.bin | Browse Local Files       |
| lash File System Path  | : disk0:/asdm-603.bin                 | Browse Flash             |
|                        |                                       |                          |
|                        | Upload Image Close Help               |                          |

4. Once both of the file paths are specified, click **Upload Image**. A Status window appears while ASDM writes the image to Flash.

| 📬 Upgrade Software                            |                                                                                          | ×               |
|-----------------------------------------------|------------------------------------------------------------------------------------------|-----------------|
| Upload a file 🚺 Status<br>minutes. Ple        |                                                                                          | e a few         |
| Image to Up<br>Local File Pa<br>Flash File St | Please wait while ASDM is uploading the file. The upload process may take a few minutes. | al Files<br>ash |
| L                                             |                                                                                          | ]               |

5. Once completed, an Information window appears that indicates a successful upload and asks to set this image as the default an ASDM image. Click **Yes** if you want the new image to be set as the ASDM image; otherwise click **No**.

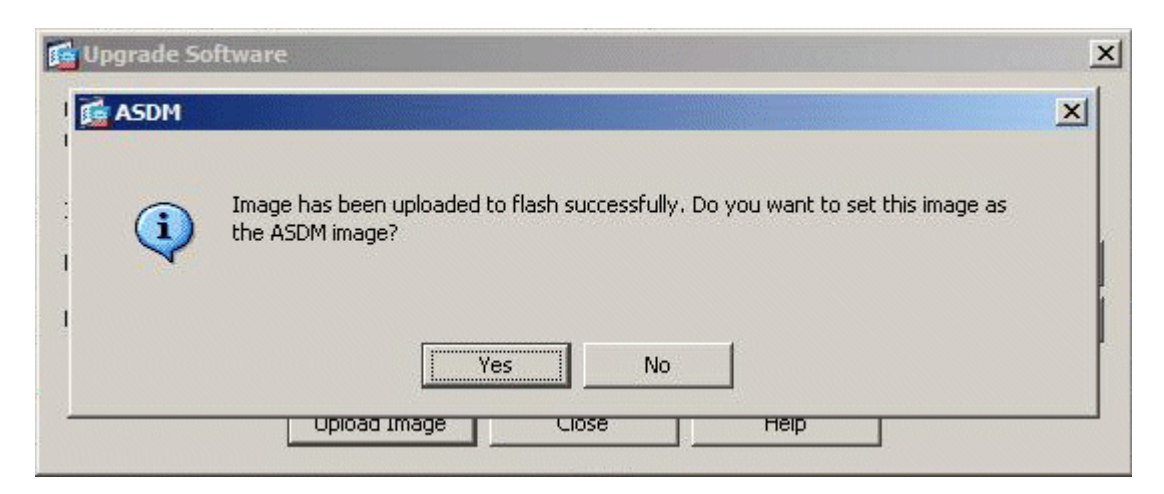

6. If you chose **Yes** to use the new image as the ASDM image, an Information box appears. Click **OK**.

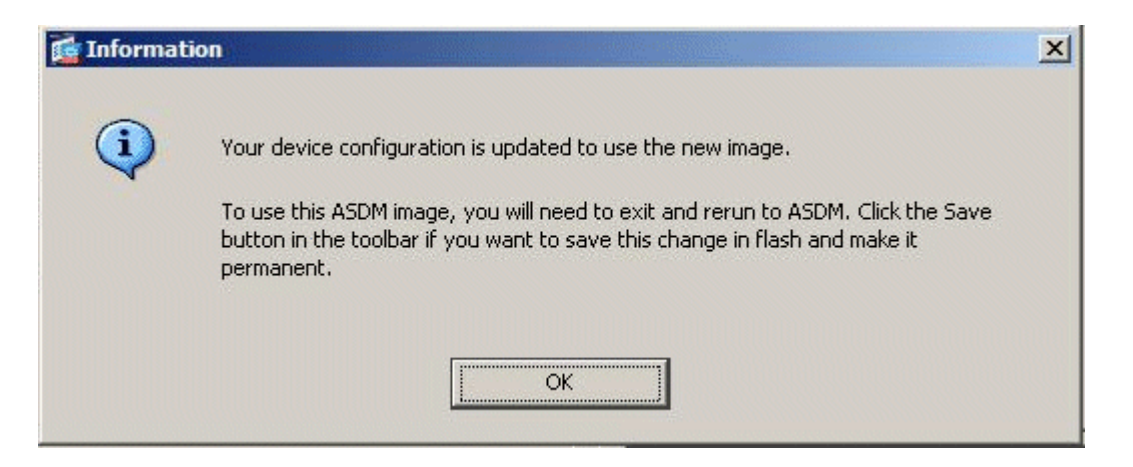

7. Click **Save** on top of the window to save the running configuration to Flash.

| Cisco ASDM 6.0 for ASA - 10.77.241.142                                                            |                  |
|---------------------------------------------------------------------------------------------------|------------------|
| File View Tools Wizards Window Help                                                               |                  |
| Home & Configuration 2 Monitoring Save Refresh & Back S Fo<br>Save Running Configuration to Flash | rward   🦻 Help   |
| Home                                                                                              |                  |
| 8 Device Dashboard                                                                                |                  |
| Device Information                                                                                | Interface Status |
| General License                                                                                   | Interface        |
|                                                                                                   | DMZ              |
| Host Name: LiscoASA.cisco.com                                                                     | inside           |

8. A dialog box appears for your confirmation. Click **Apply**.

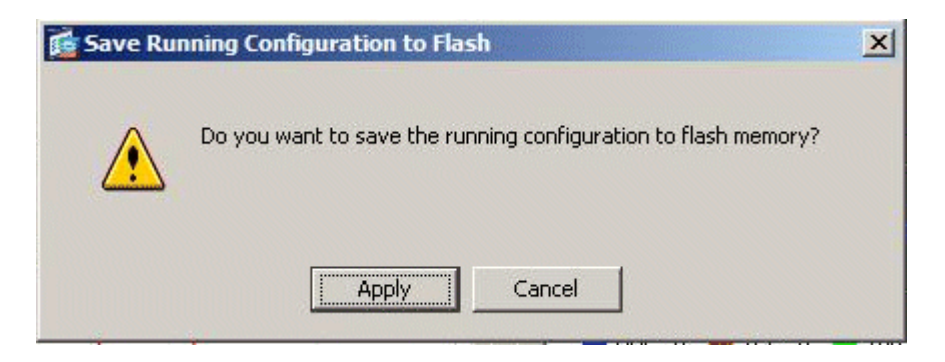

9. Click File on top of window, and choose Exit to close ASDM.

| ile | View Tools Wizards Window Help                                                                                 |        |               |                   |
|-----|----------------------------------------------------------------------------------------------------|--------|---------------|-------------------|
|     | Refresh ASDM with the Running Configuration on the Device<br>Reset Device to the Factory Default Configuration | E2     | Back O Forwa  | ard ? Help        |
|     | Show Running Configuration in New Window                                                                       |        | -             |                   |
|     | Save Running Configuration to Flash                                                                            |        |               | Interface Stat    |
|     | Save Running Configuration to TFTP Server                                                                      |        |               | Interface         |
|     | Save Running Configuration to Standby Unit                                                                     |        |               | DMZ               |
|     | Save Internal Log Buffer to Flash                                                                              |        |               | inside            |
|     | Print                                                                                                    | ⊆trl+P | n 7s          | outside           |
|     | Clear ASDM Cache                                                                                               |        |               |                   |
|     | Clear Internal Log Buffer                                                                                      |        |               |                   |
|     | Exit                                                                                                    | Alt+F4 | -             | Select an interfa |
|     | VPN Tunnels                                                                                                    |        |               | Traffic Status    |
|     | IKE: 0 IPsec: 0 Clientless SSL VPN: 0                                                                          | SSL    | VPN Client: 0 | -Connections      |

10. A dialog box can appear that asks for your confirmation. Click Yes.

| Exit ASD | M                                                                                                    |
|----------|----------------------------------------------------------------------------------------------------|
| ?        | Are you sure you want to exit Cisco ASDM?<br>Click Yes to exit ASDM or No to continue using ASDM.<br>I Always display this dialog before exiting from ASDM. |
|          | Yes No                                                                                                    |

11. Run ASDM again to load the new ASDM image.

Refer to this video for more information: <u>How to upgrade the software image on a Cisco</u> <u>Adaptive Security Appliance(ASA) using Cisco Adaptive Security Device Manager (ASDM)</u>